# SV300/350 Ventilator

## **Service Manual**

### **Intellectual Property Statement**

SHENZHEN MINDRAY BIO-MEDICAL ELECTRONICS CO., LTD. (hereinafter called Mindray) owns the intellectual property rights to this product and this manual. This manual may refer to information protected by copyrights or patents and does not convey any license under the patent rights of Mindray, nor the rights of others. Mindray does not assume any liability arising out of any infringements of patents or other rights of third parties.

Mindray intends to maintain the contents of this manual as confidential information. Disclosure of the information in this manual in any manner whatsoever without the written permission of Mindray is strictly forbidden. Release, amendment, reproduction, distribution, rent, adaption and translation of this manual in any manner whatsoever without the written permission of Mindray is strictly forbidden.

**mindray** and **MINDRAY** are the registered trademarks or trademarks owned by Mindray in China and other countries. All other trademarks that appear in this manual are used only for editorial purposes without the intention of improperly using them. They are the property of their respective owners.

Contents of this manual are subject to changes without prior notice.

## **Revision History**

This manual has a revision number. This revision number changes whenever the manual is updated due to software or technical specification change. Contents of this manual are subject to change without prior notice. Revision 1.0 is the initial release of the document.

- Revision number: 4.0
- Release time: 2019-12

© Copyright 2014-2019 Shenzhen Mindray Bio-Medical Electronics Co., Ltd. All rights reserved.

### 3.3 O2 Pipeline Test

- 1. Connect the O2 pipeline supply.
- 2. Connect the test lungs.
- 3. Depress the system switch to turn on the ventilator.
- 4. Select [New Adult] in standby mode. Set ventilation type to [Non-invasive] and O2% to 40%. Then select [Start Ventilation] to allow the ventilator to enter ventilation status.
- 5. Make sure that the ventilator ventilates normally.
- 6. Disconnect the O2 pipeline supply.
- 7. As O2 pressure decreases, the high level alarm [O2 Supply Failure] is triggered.

#### 3.4 System Test

- 1. Enter system check:
  - Enter system check screen after power-on. Connect O2 supply and block the Y piece as prompted. Then select [Continue] to start system check item by item.
  - Push the [Standby] key. Standby screen appears after your confirmation. The standby screen displays last system check time and result. Select [System Check]. Connect O2 supply and block the Y piece as prompted. Select [Continue] to start system check item by item.
- 2. System check items include:
  - Blower test: test the rotation speed of the blower ;
  - O2 flow sensor test: test the flow sensor in O2 limb ;
  - Insp. flow sensor test : test the inspiratory valve and flow sensor ;
  - Exp. flow sensor test : test the expiratory flow sensor ;
  - Pressure sensor test: test the pressure sensors at the inspiratory and expiratory ports;
  - Expiratory valve test ;
  - ♦ Safety valve test;
  - ♦ Leakage (mL/min);
  - ◆ Compliance (mL/cmH2O);
  - Circuit resistance (cmH2O/L/s);
  - O2 sensor test.
- 3. System check result can be:
  - Pass: indicates that check of this item is completed and is passed.
  - Fail: indicates that check of this item is not completed and is failed.
  - Cancel: indicates that check of this item is not completed;
  - O2 Supply Failure : indicates that O2 supply is insufficient when O2 flow sensor test and O2 sensor test are being carried out;
  - Monitoring Off : indicates that O2 concentration monitoring function may not be switched on when O2 sensor test is being carried out.
- 4. When system check is being performed, the system prompts [**Running**] on the right side of the current check item. In this case, if you select [**Skip**], the system stops check of this item immediately and displays [**Cancel**]. Check of the next item begins at the same time. If you select [**Stop**], the system stops check of the current item and also check of the remaining items, and displays [**Cancel**].

| Alarm           | Level | Possible cause       | Recommended action                               |
|-----------------|-------|----------------------|--------------------------------------------------|
| Pinsp not       | L     | Ppeak fails to       | Check if the tube is leaky. If yes, re-connect.  |
| achieved        |       | reach the set value. | Refer to 5.2.5Check the Accuracy of              |
|                 |       |                      | Pressure Sensor to check the pressure            |
|                 |       |                      | sensor. If it is inaccurate, perform calibration |
|                 |       |                      | again.                                           |
|                 |       |                      | Check parameter settings.                        |
| TV not          | L     | TV fails to reach    | Check if the tube is leaky. If yes, re-connect.  |
| achieved        |       | the set value.       | Refer to 5.2.4 Check the Accuracy of Flow        |
|                 |       |                      | Sensor to check the flow sensor. If it is        |
|                 |       |                      | inaccurate, perform calibration again.           |
|                 |       |                      | Check if parameter settings are reasonable.      |
| Pressure        | L     | After sigh function  | Check parameter settings, including pressure     |
| limited in sigh |       | is activated, the    | alarm high limit setting.                        |
| cycle           |       | pressure in sigh     | Check if there is pressure sensor failure        |
|                 |       | cycle reaches        | alarm (corresponding to strings "Device          |
|                 |       | pressure high        | Failure 09" and "Device Failure 21"). If it is   |
|                 |       | alarm                | faulty, replace it.                              |
|                 |       | limit-5cmH2O.        | If the failure persists, replace the VCM.        |
| O2 supply       | Н     | O2 supply is         | Check if high pressure is connected and is       |
| failure         |       | insufficient.        | sufficient.                                      |
|                 |       |                      | Diagnose if the O2 proportional valve is         |
|                 |       |                      | abnormal on the valve diagnostic screen          |
|                 |       |                      | (refer to 6.6.3.3 Insp. Valve and O2             |
|                 |       |                      | Proportional Valve Satus Error). If yes,         |
|                 |       |                      | replace the O2 proportional valve.               |
|                 |       |                      | Replace the VCM.                                 |
| Tinsp too long  | L     | Spontaneous          | Check parameter settings.                        |
|                 |       | breathing in PSV     | Check and replace pressure and flow              |
|                 |       | mode fails to        | sensors.                                         |
|                 |       | satisfy the exp.     |                                                  |
|                 |       | sensitivity all the  |                                                  |
|                 |       | time so that         |                                                  |
|                 |       | expiration is        |                                                  |
|                 |       | unable to end.       |                                                  |
| Please check    | Н     | Exp. flow sensor is  | Perform zeroing. Refer to 5.3.9Pressure and      |
| exp. flow       |       | faulty.              | Flow Zeroing (Factory).                          |
| sensor          |       |                      | Calibrate the exp. flow sensor. Refer to         |
|                 |       |                      | 5.3.2Flow Calibration (Factory).                 |
|                 |       |                      | Replace the exp. flow sensor.                    |